## How to Check USA Registration in TeamUnify

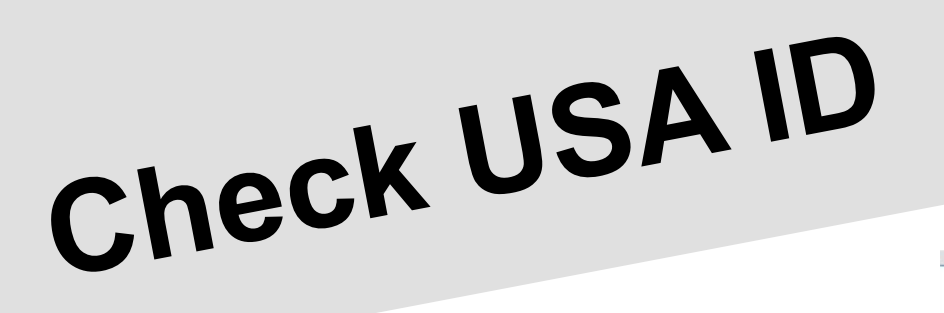

|      |            | Status: Active | le 🛛 🕬 Not Regis | tered           |       |
|------|------------|----------------|------------------|-----------------|-------|
|      |            | ATTENDAN       | ICE BEST TIMES   | S MEE           |       |
| AILS | ATTENDANCE | BEST TIMES     | MEET RESULTS     | A USAS MEMBERSH | IIP 🚺 |

- Multiple Methods:
  - Logon to TeamUnify (TU)
    - My Account >> Account Info >> Members
      - You will see a Red Tab "USAS Membership"

DET

- If it has a Red Exclamation that member is not registered
- If it does not have a Red Exclamation that member is registered.
- Also note the USA Logo
  - If it is Grey then you are Not Registered.
  - If it is in color red/white/blue You are Registered.

2 09/13/22 10:33:45 PM

## Check USA ID Status

Athlete My Member Cards (Click to view card) Athlete Good Standing

- Logon to USA Swimming
  - https://hub.usaswimming.org/landing
- Member Dashboard
  - My Family
    - View
      - Note: Your standing and the athletes standing should be "Good Standing"

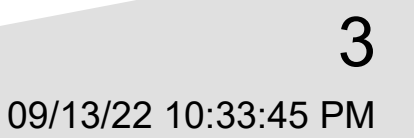